# Установка Firebird

После запуска установщика СУБД Fireberd, может появиться окно предупреждения безопасности Windows

| Не уд<br>запус | ается проверить издателя. Вы действительно хотите<br>тить эту программу?                                                                                                    |
|----------------|----------------------------------------------------------------------------------------------------|
|                | Имя: E:\DevProgramming\HDA-Installator\Firebird-2.5.exe                                                                                                    |
|                | Издатель: Неизвестный издатель                                                                                                    |
|                | Тип: Приложение                                                                                                    |
|                | Из: E:\DevProgramming\HDA-Installator\Firebird-2.5.ex                                                                                                    |
|                | Запустить Отмена                                                                                                    |
| Bce            | гда спрашивать при открытии этого файла                                                                                                    |
| 8              | У этого файла отсутствует допустимая цифровая подпись,<br>подтверждающая его издателя. Следует запускать только<br>программы, полученные от доверяемого издателя. <u>Как</u><br>определить, какую порграмми можно запускать? |

## Нажать <Запустить>

| ыберит | е язык установки                                                  |
|--------|-------------------------------------------------------------------|
| 17     | Выберите язык, который будет использован<br>в процессе установки: |
|        | Русский                                                           |
|        |                                                                   |

Выбрать язык установки.

|                   | Вас приветствует Мастер<br>установки Firebird                                           |
|-------------------|-----------------------------------------------------------------------------------------|
| $\langle \rangle$ | Программа установит Firebird 2.5.0.26074 (Win32) на Ваш<br>компьютер.                   |
|                   | Рекомендуется закрыть все прочие приложения перед тем, как продолжить.                  |
|                   | Нажмите «Далее», чтобы продолжить, или «Отмена»,<br>чтобы выйти из программы установки. |
|                   |                                                                                         |
|                   |                                                                                         |
|                   |                                                                                         |
|                   | Далее > Отмена                                                                          |

Нажать <Далее>

| ицензионное соглашение                                                                                                 | 6              |
|----------------------------------------------------------------------------------------------------|----------------|
| Пожалуиста, прочтите следующую важную информацию перед тем<br>продолжить.                                              | , как          |
| Пожалуйста, прочтите следующее Лицензионное Соглашение. Вы принять условия этого соглашения перед тем, как продолжить. | должны         |
| INTERBASE PUBLIC LICENSE                                                                                               | *              |
| Version 1.0                                                                                                    |                |
| 1. Definitions.<br>1.0.1. "Commercial Use" means distribution or otherwise making the Cov                              | vered Code     |
| available to a third party.                                                                                            | 1010 20        |
| <ol> <li>1.1. "Contributor" means each entity that creates or contributes to the creates or contributes.</li> </ol>    | eation of      |
| 1.2. "Contributor Version" means the combination of the Original Code, p                                               | rior           |
| Modifications used by a Contributor, and the Modifications made by that                                                | particular     |
| Contributor.<br>1.3. "Covered Code" means the Original Code or Modifications of the co                                 | mbination of 🔻 |
|                                                                                                    |                |
| Я принимаю условия соглашения                                                                                          |                |
| Я не принимаю условия соглашения                                                                                       |                |
|                                                                                                    |                |

#### Принять лицензионные требования Нажать <Далее>

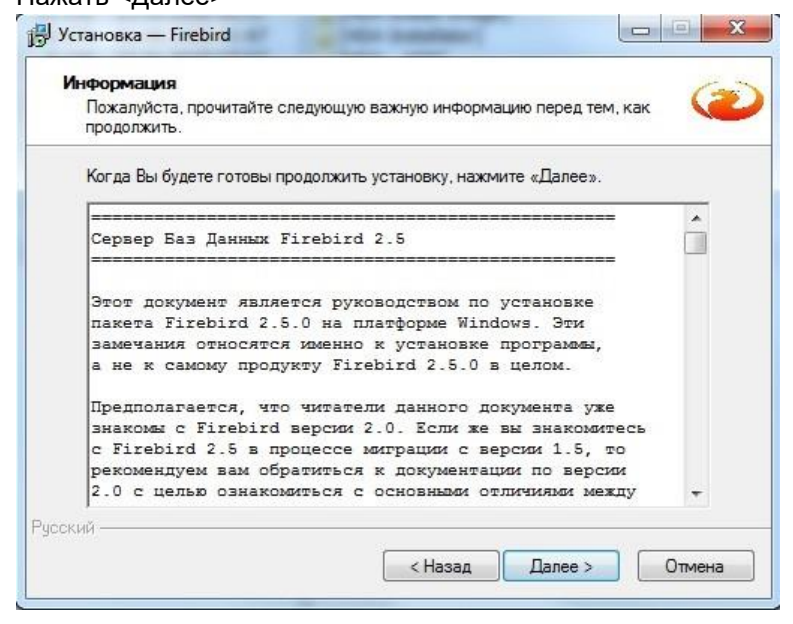

Нажать <Далее>

| boloop numer ye runober                       | 1                                               |
|-----------------------------------------------|-------------------------------------------------|
| В какую папку Вы хотите уст                   | тановить Firebird?                              |
| Программа установ                             | вит Firebird в следующую папку.                 |
| Нажмите «Далее», чтобы пр<br>нажмите «Обзор». | родолжить. Если Вы хотите выбрать другую папку. |
| C\\Program Files\Firebird\Firel               | bird_2_5 Oбзор                                  |
|                                               |                                                 |
|                                               |                                                 |
|                                               |                                                 |
| Требчется как миникаль 15                     | Мб своболного лискового простознатва            |
| Требуется как минимум 1,5                     | Мб свободного дискового пространства.           |

Выбрать папку установки программы, или оставить настройки по умолчанию. Нажать <Далее>

| оор компонентов<br>Какие компоненты должны быть установлены?                                                                              | 6                                         |
|----------------------------------------------------------------------------------------------------|-------------------------------------------|
| Выберите компоненты, которые Вы хотите установить; с<br>компонентов, устанавливать которые не требуется. Наж<br>будете готовы продолжить. | нимите флажки с<br>мите «Далее», когда Вы |
| Полная установка сервера и инструментов разработки                                                                                        |                                           |
| 📝 Компоненты сервера                                                                                                    | 8,9 Md                                    |
| 🗠 🔘 Бинарные файлы Classic Server                                                                                                    | 3,6 M6                                    |
| <ul> <li>Винарные файлы SuperServer</li> </ul>                                                                                            | 3,7 M6                                    |
| Инструменты разработчика и администратора                                                                                                 | 9,2 M6                                    |
| ✓ Клиентские компоненты                                                                                                    | U,8 M6                                    |
| Текущий выбор требует не менее 24,0 Мб на диске.                                                                                          |                                           |

Выбрать Superserver. Нажать <Далее>

| 员 Установка — Firebird                                                                                       |                            |
|----------------------------------------------------------------------------------------------------|----------------------------|
| Выберите папку в меню «Пуск»<br>Где программа установки должна создать ярлыки?                               | ۲                          |
| Программа создаст ярлыки в следующей папке меню<br>Нажмите «Далее», чтобы продолжить. Если Вы хотите выбрать | «Пуск».<br>» другую папку, |
| HaxMurte «Ub3op».<br>Firebird 2.5 (Win32)                                                                    | Обзор                      |
|                                                                                                    |                            |
| Не создавать папку в меню «Пуск» Русский ————————————————————————————————————                                |                            |
| < Назад Дале                                                                                                 | е > Отмена                 |

### Выбрать папку установки. Нажать <Далее>

| сё готово к установке                                                                                                    |                                                        | 1.    |
|----------------------------------------------------------------------------------------------------|--------------------------------------------------------|-------|
| Программа установки готова на                                                                                               | зчать установку Firebird на Ваш компьюте               | ep. 🔪 |
| Нажмите «Установить», чтобы г<br>просмотреть или изменить опци                                                              | продолжить, или «Назад», если Вы хоти<br>ии установки. | те    |
| Папка установки:<br>C:\Program Files\Firebird\Fireb                                                                         | bird_2_5                                               | ^     |
| Тип установки:<br>Полная установка сервера и                                                                                | и инструментов разработки                              | -     |
| Выбранные компоненты:<br>Компоненты сервера<br>Бинарные файлы SuperSer<br>Инструменты разработчика<br>Клиентские компоненты | ver<br>и администратора                                | -     |
| Папка в меню «Пуск»:                                                                                                    |                                                        | -     |
| *                                                                                                    |                                                        | •     |
| ий                                                                                                    |                                                        |       |

#### Нажать <Установить>

| нформация                                                           | 6            |
|---------------------------------------------------------------------|--------------|
| пожалуиста прочитаите следующую важную информацию пе<br>продолжить. | ред тем, как |
| Когда Вы будете готовы продолжить установку, нажмите «Д             | алее».       |
|                                                                     |              |
| Firebird 2.5.0 (Windows Build)                                      | =            |
|                                                                     |              |
| о Введение                                                          |              |
| о Обращение к пользователям                                         |              |
| о Особенности этого релиза                                          |              |
| о Как сообщить об ощибках                                           |              |
|                                                                     |              |
| Ввеление                                                            |              |
| =======                                                             |              |
| - 2000 Personal States                                              | -            |
|                                                                     |              |

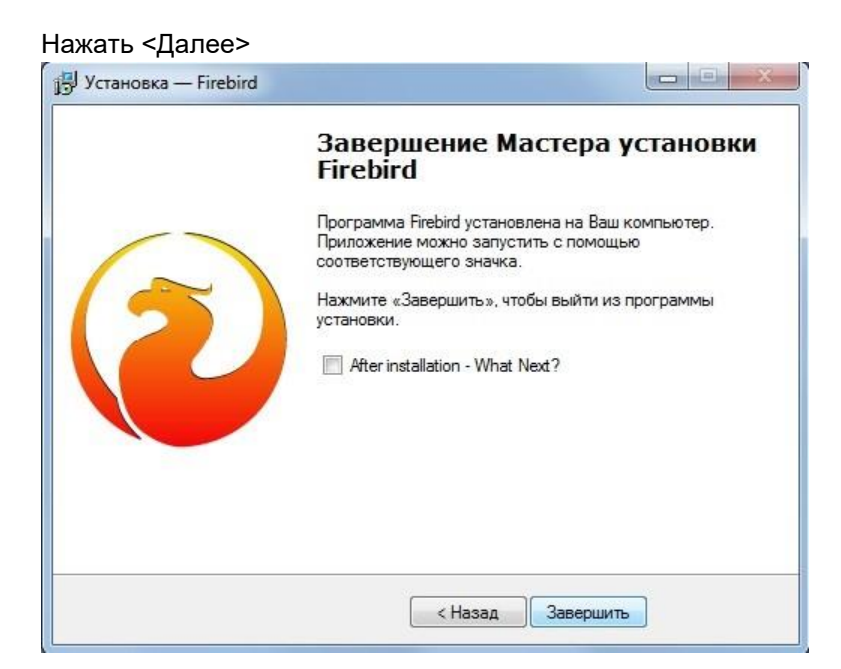

Нажать <Завершить>

В некоторых вариантах установки может появиться окно подтверждения запуска как службы.

Обязательно отметить птичкой и нажать завершить.

| 🖶 Setup - Firebird Database S | erver 1.5                                                                                                    | <u> </u>                                   |
|-------------------------------|----------------------------------------------------------------------------------------------------|--------------------------------------------|
|                               | Completing the Firebird D.<br>Server 1.5 Setup Wizard<br>Satup has inished instaling Frebird Database S<br>your computer. The application may be launche<br>the installed icons.<br>Click Finish to exit Setup. | atabase<br>ierver 1.5 on<br>d by selecting |
|                               | < <u>B</u> ack Einish                                                                                                    |                                            |

Перезагрузите Windows после окончания установки.